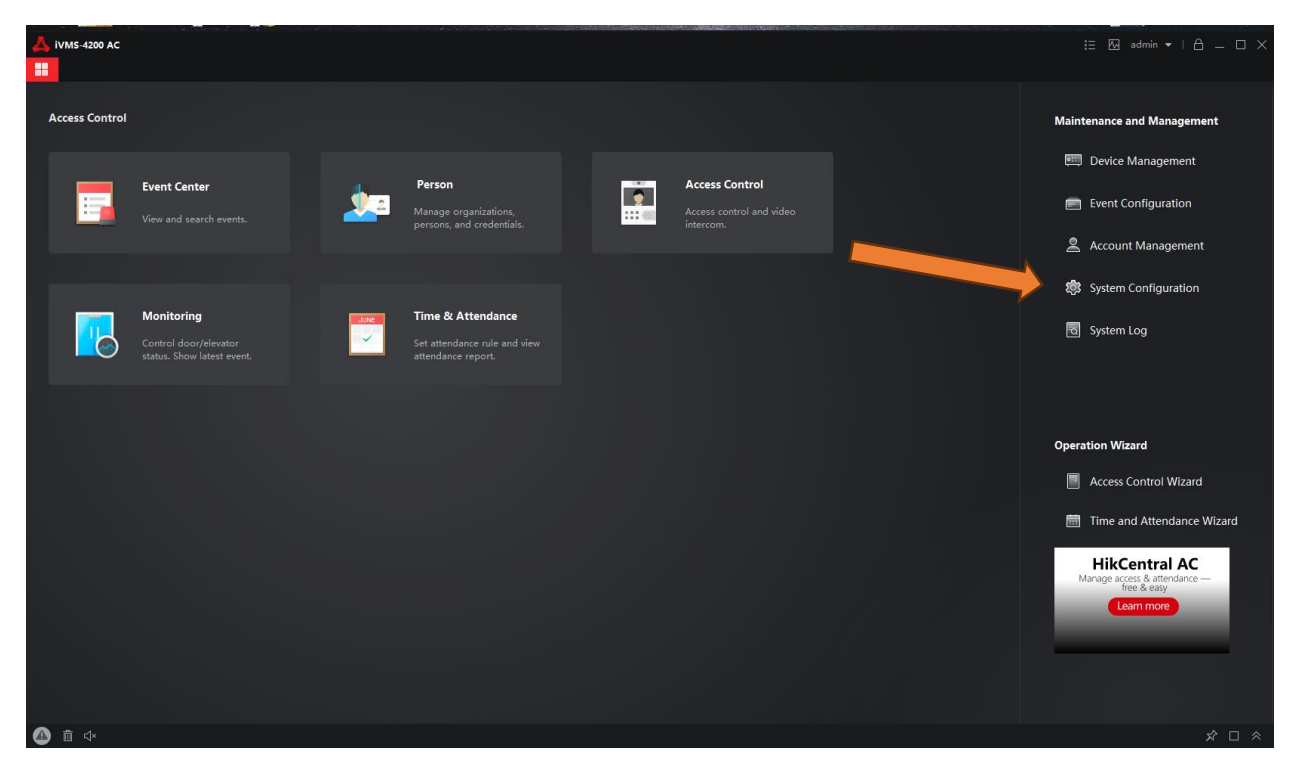

| 🙏 ivm            | <u> </u>   1VM5 4250 AC :: B     |                                     |                            |                                        |  |  |  |  |  |
|------------------|----------------------------------|-------------------------------------|----------------------------|----------------------------------------|--|--|--|--|--|
|                  | 🔠 📓 Maintenance and Management 💿 |                                     |                            |                                        |  |  |  |  |  |
| =                |                                  | General                             |                            |                                        |  |  |  |  |  |
| De               |                                  | Event Picture Storage               |                            | yyy-MM-dd 👻                            |  |  |  |  |  |
| Ev Ev            |                                  | Alarm Sound<br>ACS & Video Intercom |                            | hhonmoss 🔹                             |  |  |  |  |  |
| <u>≜</u> Ac      |                                  |                                     |                            | 6 Months 👻                             |  |  |  |  |  |
| tö‡isy<br>IIII ∾ | stem Configuration               | Email                               |                            | Maximize •                             |  |  |  |  |  |
| log sy           |                                  |                                     | * Calendar Type            | Gregorian Calendar •                   |  |  |  |  |  |
|                  |                                  |                                     | '-twork Performance        | 🔿 Normal 🔿 Better 🛛 🧕 Best             |  |  |  |  |  |
|                  |                                  |                                     | Save Pictures in Structure |                                        |  |  |  |  |  |
|                  |                                  |                                     | Export Person Informatio   |                                        |  |  |  |  |  |
|                  |                                  |                                     | Save Event for             | 3 Year 👻                               |  |  |  |  |  |
|                  |                                  |                                     |                            | Disable •                              |  |  |  |  |  |
|                  |                                  |                                     |                            |                                        |  |  |  |  |  |
|                  |                                  |                                     |                            |                                        |  |  |  |  |  |
|                  |                                  |                                     | Device Auto Refresh Time   |                                        |  |  |  |  |  |
|                  |                                  |                                     |                            | Kecommended: 3 min. Set the time accor |  |  |  |  |  |
|                  |                                  |                                     |                            | Save Default                           |  |  |  |  |  |
| <b>(</b>         | i ⊄×                             |                                     |                            | ×□                                     |  |  |  |  |  |

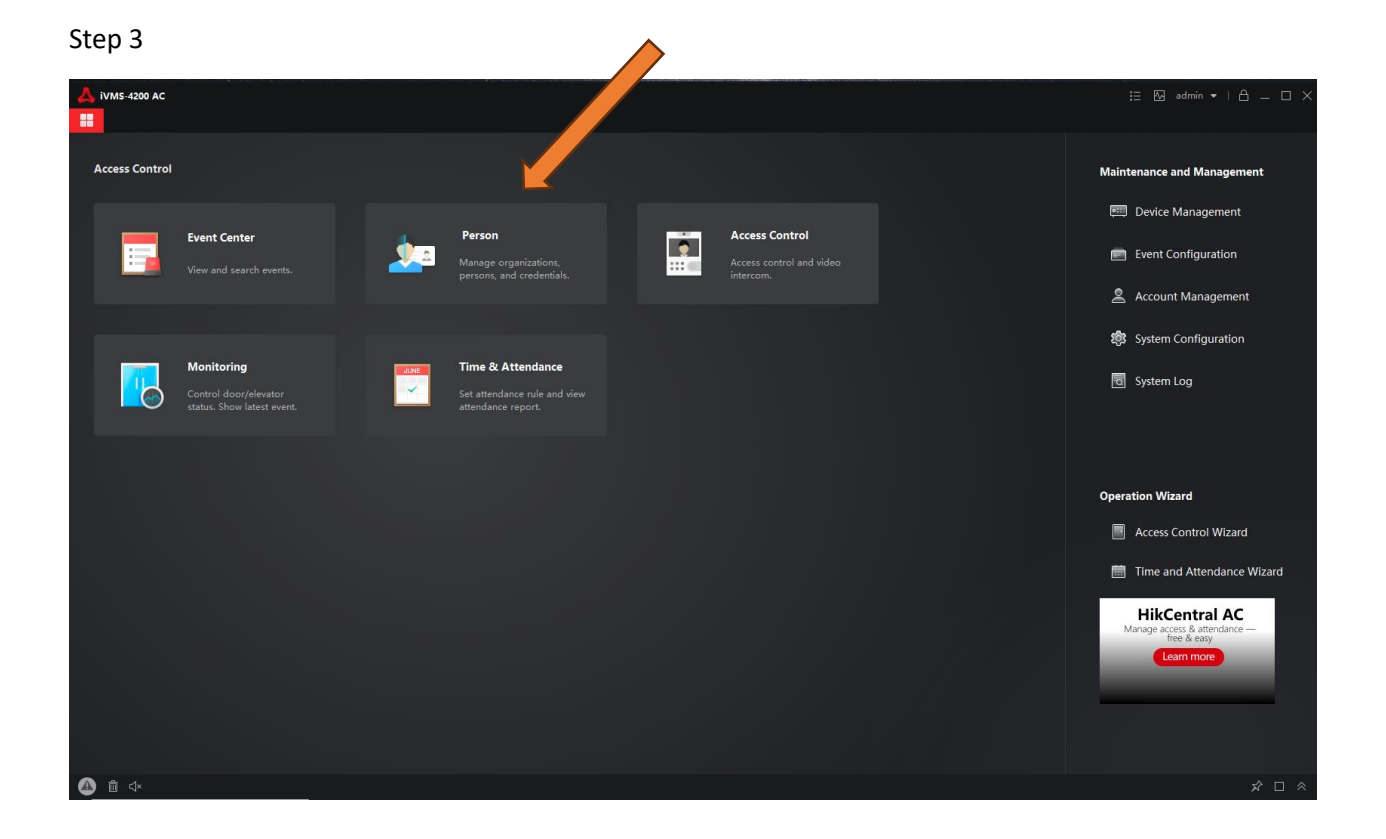

| 4200 AC                          |                                   |                                            |              |                                         |                 | 🗄 🖾 admin 🕶   🛆 🗕 🗆 🗙      |
|----------------------------------|-----------------------------------|--------------------------------------------|--------------|-----------------------------------------|-----------------|----------------------------|
| 📰 🔛 Person 💿                     |                                   |                                            |              |                                         |                 |                            |
| + Add $$ $	imes$ Delete          | i If you need to creatersonal dat | a from others, please follow the legal req |              |                                         |                 |                            |
| Search Q                         | 🗄 Resource S' 🛛 Cs 🛛 🖼 Edit Pe    | mission                                    |              |                                         |                 | Filter 🗸                   |
| Show Persons in Sub Organization | + 💉 🖉 Edit 🛛 🗙 Delete             |                                            |              | → Get from Device 🛛 🖻 Batch Issue Cards | Custom Property | 🐵 Customize Column Display |
| New Organization                 | No.   Name                        | Person ID   Card No.                       | Valid or Not | Face   Fingerprint                      |                 |                            |
|                                  | 1 Stancho                         | 00000009                                   | Not Expired  |                                         |                 |                            |
|                                  |                                   |                                            | Not Expired  |                                         |                 |                            |
|                                  | Total 2 Record(g) 50 +            |                                            |              |                                         |                 | > >> 1 /1Paga(d)           |
|                                  |                                   |                                            |              |                                         |                 | > > 1 / 1 Page(s)          |

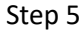

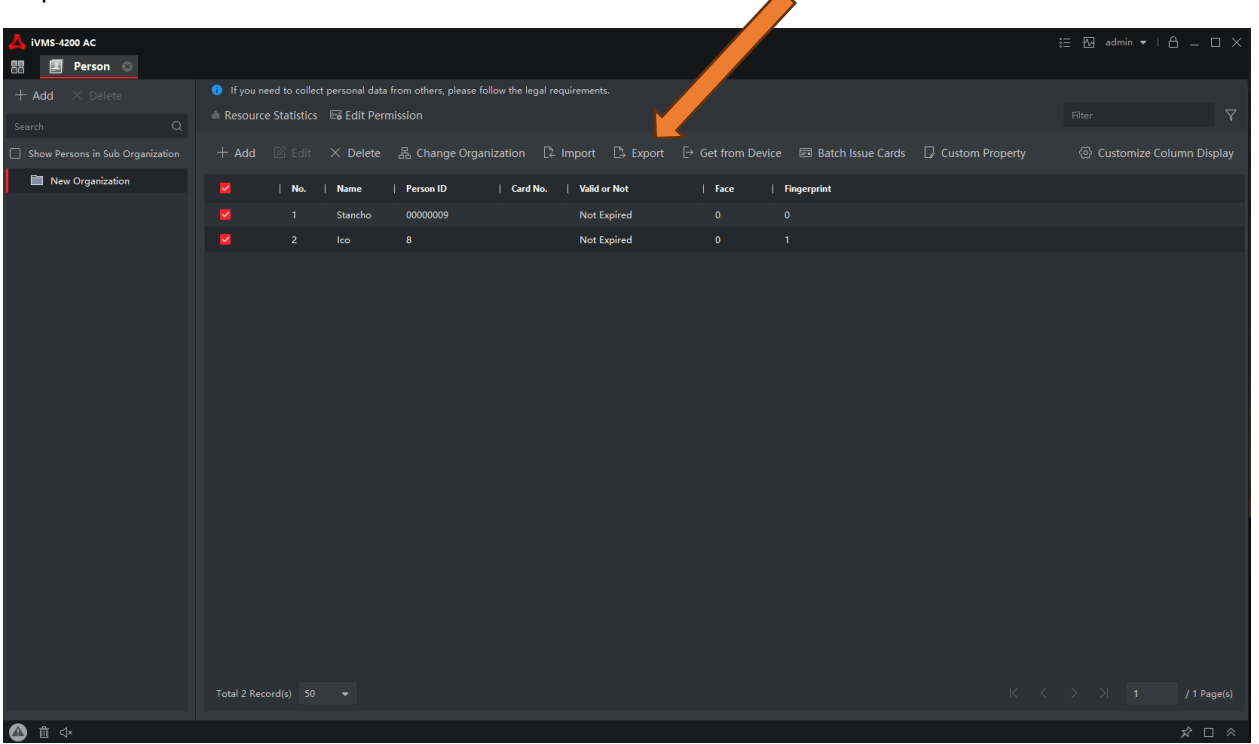

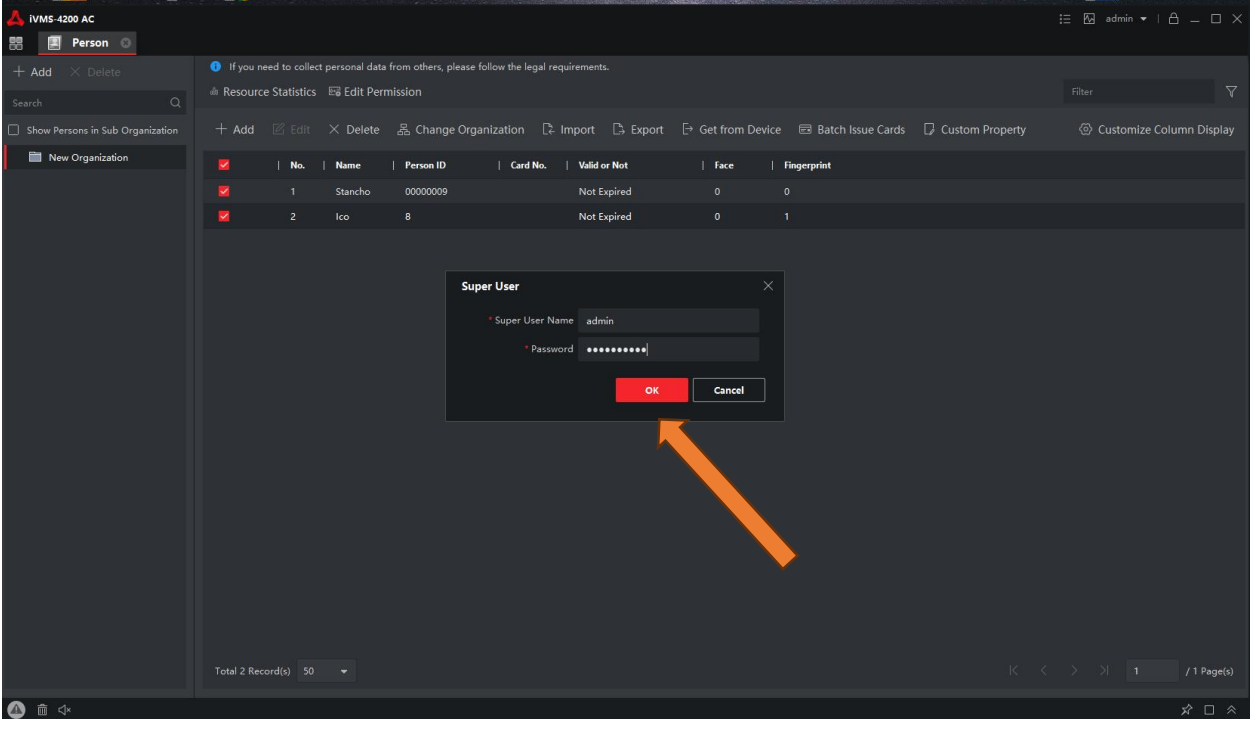

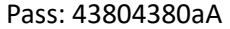

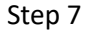

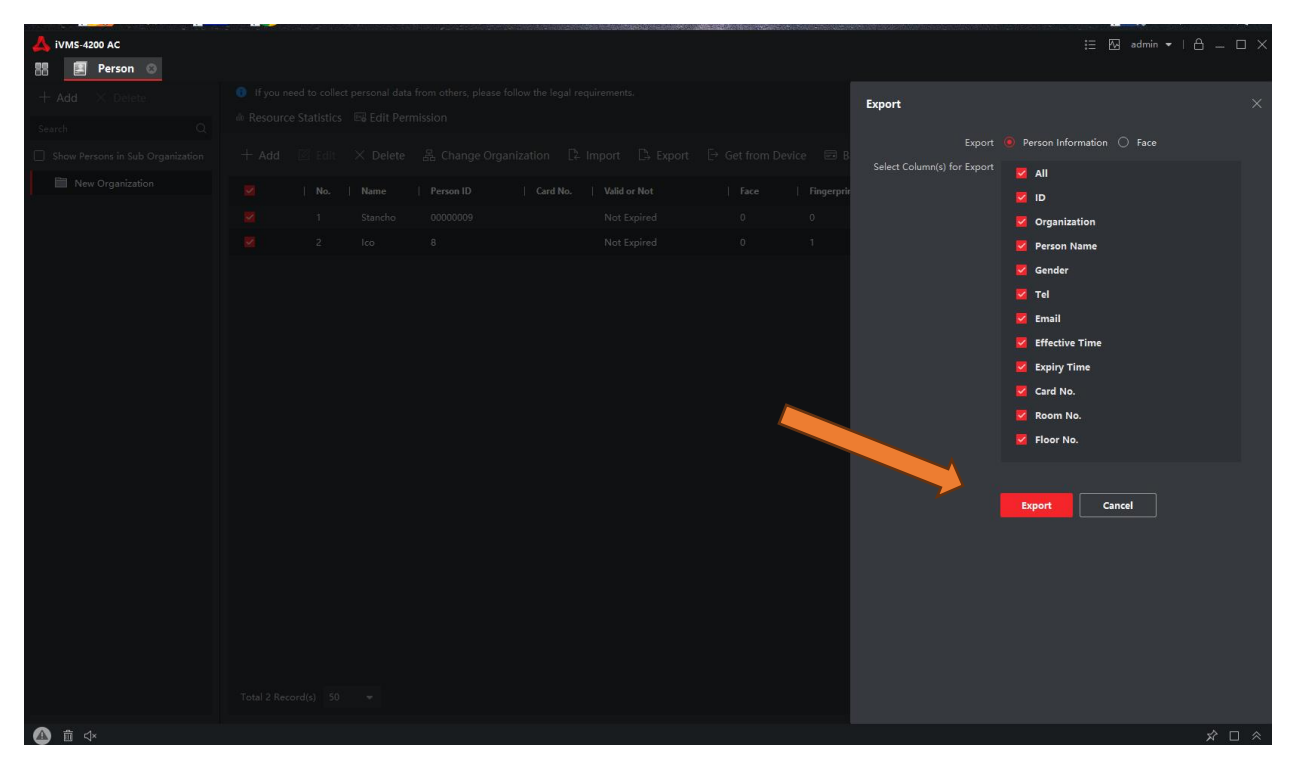

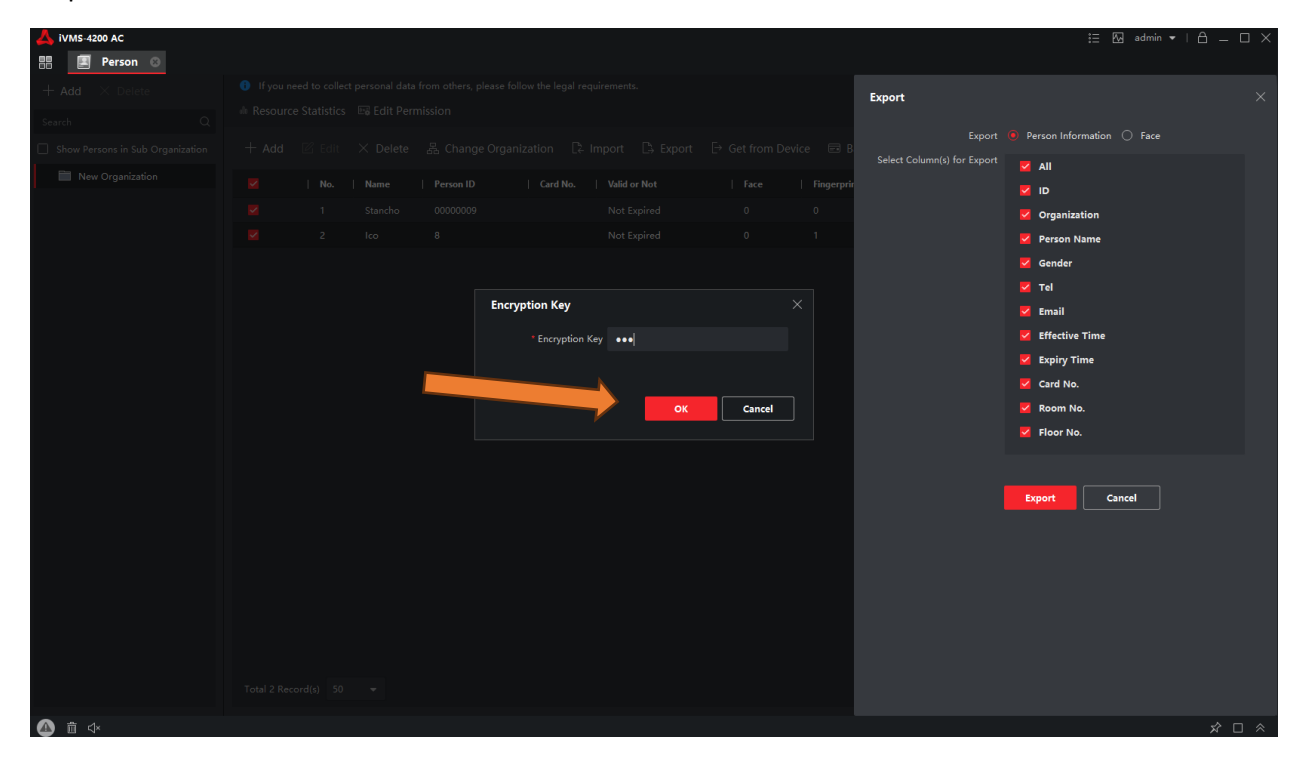

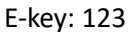

| A Export Person              |                                        |                    |               |                    | $\times$ |        |            |        | := 🐼 admin              | •   A = 🗆 × |
|------------------------------|----------------------------------------|--------------------|---------------|--------------------|----------|--------|------------|--------|-------------------------|-------------|
|                              | lient > iVMS-4200.PersonalManagement.C |                    | ✓ ♂ Search i\ | /MS-4200.PersonalN | ٩,       |        |            |        |                         | 1           |
| Organize 🔻 New folder 🔠 👻 👩  |                                        |                    |               |                    |          |        | <b>-</b>   |        |                         |             |
| img ^                        | Name                                   | Date modified      | Туре          | Size               |          |        |            | Export |                         | ×           |
| My Drive                     | 📙 image                                | 29.1.2024 r. 12:28 | File folder   |                    |          |        |            |        |                         |             |
| <ul> <li>OneDrive</li> </ul> | 📙 imageBlue                            | 29.1.2024 r. 12:28 | File folder   |                    |          | Export |            | Export | Person mormation O Pace |             |
|                              | 📑 imageBright                          | 29.1.2024 r. 12:28 | File folder   |                    |          |        |            |        | M All                   |             |
| Ihis PC                      | imageNeu                               | 29.1.2024 r. 12:28 | File folder   |                    |          |        | Fingerprin |        |                         |             |
| 3D Objects                   | maintain                               | 30.1.2024 r. 9:03  | File folder   |                    |          |        |            |        | M ID                    |             |
| Desktop                      | platforms                              | 12.2.2025 r. 21:38 | File folder   |                    |          | d      |            |        | Organization            |             |
| 😫 Documents                  | plugins                                | 30.1.2024 r. 9:12  | File folder   |                    |          | d      |            |        | ··                      |             |
| 👆 Downloads                  | lemp                                   | 12.2.2025 r. 21:47 | Filefolder    |                    |          | с<br>- |            |        | M Person Name           |             |
| Music                        |                                        |                    |               |                    |          |        |            |        | dender 🗹                | 1           |
| Pictures                     |                                        |                    |               |                    |          |        |            |        | 🔽 Tel                   |             |
| 🔚 Videos                     |                                        |                    |               |                    |          |        |            |        |                         |             |
| 🏪 Local Disk (C:) 🗸          |                                        |                    |               |                    |          |        |            |        | Email                   |             |
| File name: Pers              | onnel File.csv                         |                    |               |                    | ~        |        |            |        | Effective Time          | l l         |
| Save as type: csv (          | (*.csv)                                |                    |               |                    | ~        |        |            |        | Expiry Time             |             |
|                              |                                        |                    | C-1           |                    |          |        |            |        | 💆 Card No.              | 1           |
| ∧ Hide Folders               |                                        |                    | 58            | Cano               | e        |        |            |        | Room No.                |             |
|                              |                                        |                    |               |                    |          |        |            |        |                         |             |
|                              |                                        |                    |               |                    |          |        |            |        | Floor No.               |             |
|                              |                                        |                    |               |                    |          |        |            |        |                         |             |
|                              |                                        |                    |               |                    |          |        |            |        |                         |             |
|                              |                                        |                    |               |                    |          |        |            |        | Export Cancel           |             |
|                              |                                        |                    |               |                    |          |        |            |        |                         |             |
|                              |                                        |                    |               |                    |          |        |            |        |                         |             |
|                              |                                        |                    |               |                    |          |        |            |        |                         |             |
|                              |                                        |                    |               |                    |          |        |            |        |                         |             |
|                              | _                                      |                    |               |                    |          |        |            |        |                         |             |
|                              |                                        |                    |               |                    |          |        |            |        |                         |             |
|                              |                                        |                    |               |                    |          |        |            |        |                         |             |
|                              |                                        |                    |               |                    |          |        |            |        |                         |             |
|                              |                                        |                    |               |                    |          |        |            |        |                         |             |
|                              |                                        |                    |               |                    |          |        |            |        |                         |             |
|                              |                                        |                    |               |                    |          |        |            |        |                         |             |
|                              |                                        |                    |               |                    |          |        |            |        |                         |             |
| ▲ 前 ⊲×                       |                                        |                    |               |                    |          |        |            |        |                         | ☆ □ ☆       |

Променя се ,Save as type' на csv и Save.

Файла се съхранява във zip и преди да се импортне трябва да се разархивира.

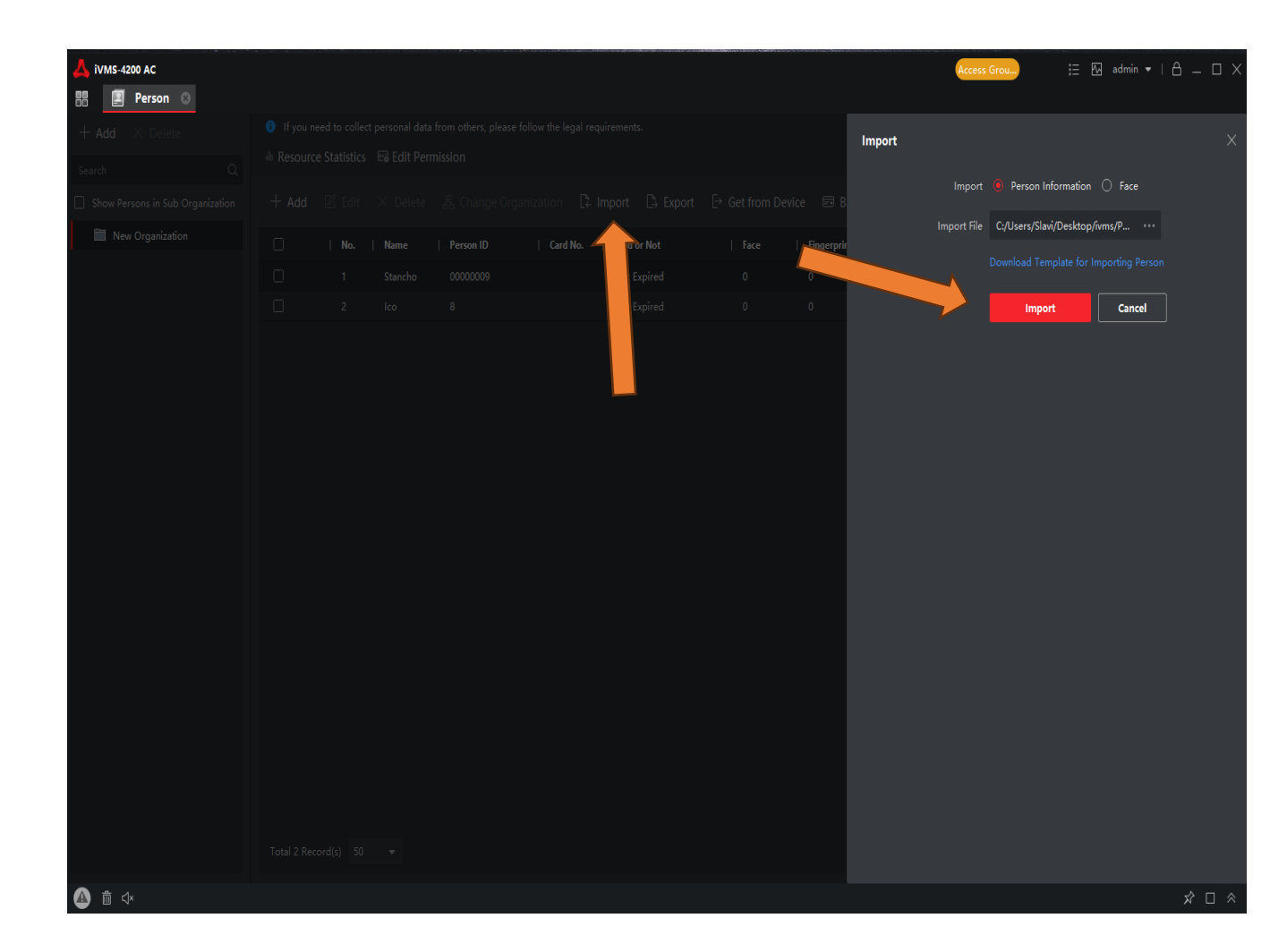